## www.SarkariExam.com

# South Indian Bank Result 2017

#### Post No. - 537

#### **Important Date**

Date of Examination Probationary Officer- 20-02-2017 Probationary Clerk- 25-02-2017

### How to View the Result

#### Instructions for Downloading the South Indian Bank Result 2017

1. In order to check the result, the candidates will have to open the official website of South Indian Bank.

2. from the home page, the candidates will be required to find the Career section and click on Recruitment of Probationary Officers and probationary Clerks

3. After clicking on the above mentioned link a new page will be opened where

the candidates will find the list of Shortlisted candidates(post & zone wise)

4. On clicking the Respective links, the candidates will be able to view the result in PDF format.

### <u>www.SarkariExam.com</u>

अब Google पर हमेशा SarkariExam.Com ही टाइप करे।